# **Configure FDM Active Authentication** (Captive Portal)

### Contents

Introduction Prerequisites Requirements Components Used Background Information Network Diagram Configure Verify Troubleshoot

### Introduction

This document describes a configuration example for Firepower Device Manager (FDM) with Active Authentication (Captive-Portal) integration. This configuration uses Active Directory (AD) as the source and self-signed certificates.

### Prerequisites

### Requirements

Cisco recommends that you have knowledge of these topics:

- Cisco Firepower Threat Defense (FTD)
- Active Directory (AD)
- Self-signed Certificates.
- Secure Socket Layer (SSL)

### **Components Used**

The information in this document is based on the following software version:

- Firepower Threat Defense 6.6.4
- Active Directory
- PC test

The information in this document was created from the devices in a specific lab environment. All of the devices used in this document started with a cleared (default) configuration. If your network is live, ensure that you understand the potential impact of any command.

### **Background Information**

#### Establish User Identity through Active Authentication

Authentication is the act of confirms the identity of a user. With active authentication, when an HTTP traffic flow comes from an IP address for which the system has no user-identity mapping, you can decide whether to authenticate the user who initiated the traffic flow against the directory configured for the system. If the user successfully authenticates, the IP address is considered to have the identity of the authenticated user.

Failure to authenticate does not prevent network access for the user. Your access rules ultimately decide what access to provide these users.

### **Network Diagram**

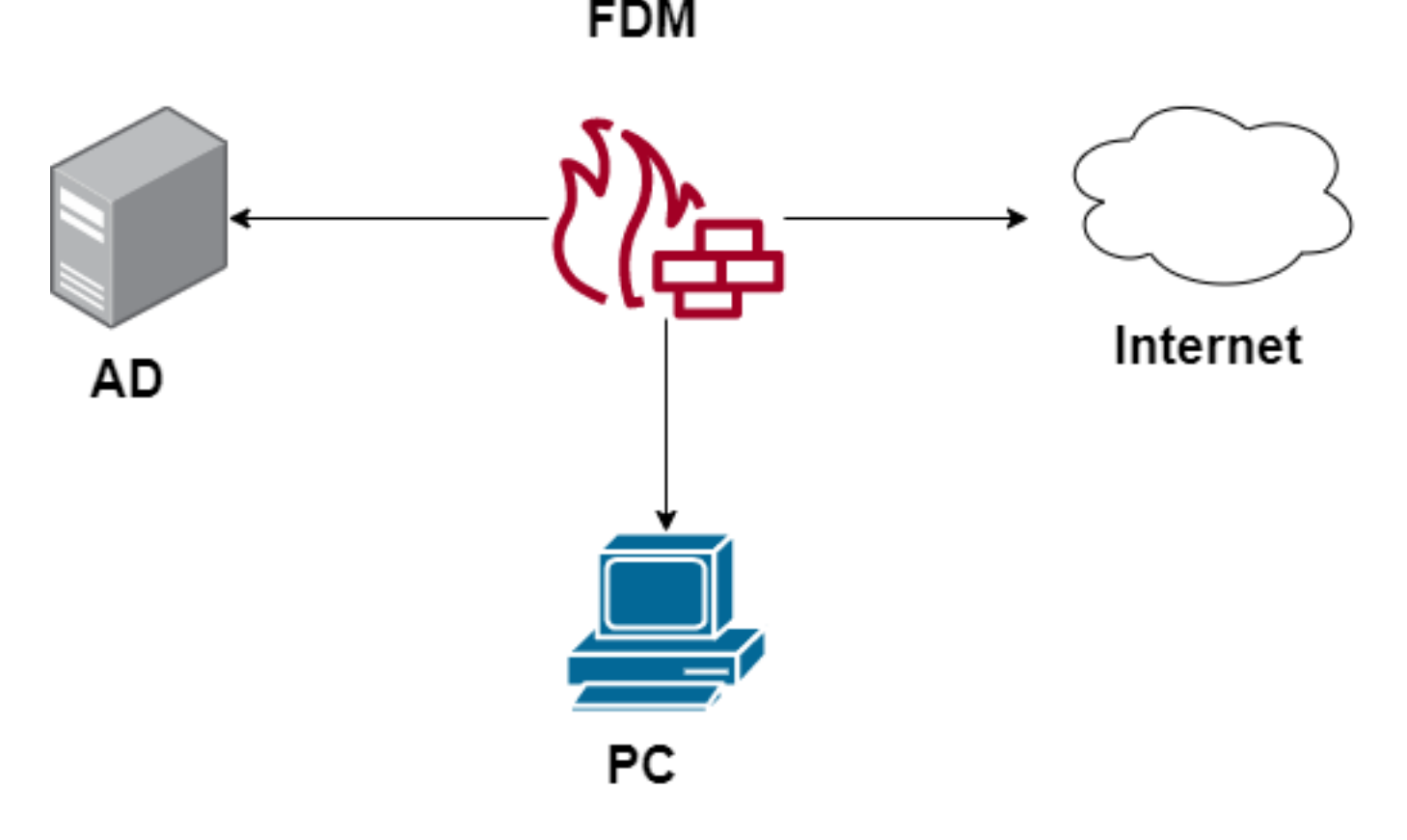

### Configure

#### Implement the Identity Policy

To enable user identity acquisition, so that the user associated with an IP address is known, you need to configure several items

Step 1. Configure the AD identity realm

Whether you collect user identity actively (by prompt for user authentication) or passively, you need to configure the Active Directory (AD) server that has the user identity information.

Navigate to **Objects** > **Identity Services** and select the option **AD** to add the Active Directory.

| cisco. Firepower Devic | e Manager Monitoring Policies | Objects Device: firepower | > 🛎 🙆 🤅  | admin<br>Administrator   |
|------------------------|-------------------------------|---------------------------|----------|--------------------------|
| Object Types 🛛 🔶       | Identity Sources              |                           |          |                          |
| C Networks             | 2 objects                     |                           | Q Search | + ~                      |
| S Ports                | # NAME                        | TYPE                      | VALUE    | RADIUS Server            |
| Security Zones         | 1 LocalIdentitySource         | LOCAL                     |          | RADIUS Server Group      |
| F Application Filters  |                               |                           |          | AD                       |
| 6 <sup>9</sup> URLs    |                               |                           |          | Identity Services Engine |
| Geolocations           |                               |                           |          |                          |
| Syslog Servers         |                               |                           |          |                          |
| 🔏 IKE Policies         |                               |                           |          |                          |
| IPSec Proposals        |                               |                           |          |                          |
| AnyConnect Client Pro  |                               |                           |          |                          |
| S Identity Sources     |                               |                           |          |                          |
| 1 Users                |                               |                           |          |                          |

Add the Active Directory configuration:

| Identity Realm is used for Identity Policies and Remot<br>this realm. | e Access VPN. Any changes impact all features that use |   |
|-----------------------------------------------------------------------|--------------------------------------------------------|---|
| Name                                                                  | Туре                                                   |   |
| Active_Directory                                                      | Active Directory (AD)                                  | ~ |
| Directory Username<br>sfua                                            | Directory Password                                     |   |
| e.g. user@example.com                                                 |                                                        |   |
| Base DN                                                               | AD Primary Domain                                      |   |
| CN=Users,DC=ren,DC=lab                                                | ren.lab                                                |   |
| e.g. ou=user, dc=example, dc=com                                      | e.g. example.com                                       |   |
| Directory Server Configuration                                        |                                                        |   |
| 172.17.4.32:389                                                       | <u>Test</u> 👻                                          |   |
| Add another configuration                                             |                                                        |   |
|                                                                       | CANCEL                                                 |   |

### Step 2. Create Self-signed certificates

In order to create a Captive Portal configuration, you need two certificates one for the captive portal and one for SSL decryption.

You can create a self-signed certificate like in this example.

Navigate to Objects > Certificates

| cisco. Firepower Devi | ce Manager Monitoring Policies Objects | Device: firepower    |                                               | admin<br>Administrator     |
|-----------------------|----------------------------------------|----------------------|-----------------------------------------------|----------------------------|
| Object Types ←        | Certificates                           |                      |                                               |                            |
| C Networks            | 120 objects                            |                      | Q Search                                      | +~                         |
| S Ports               |                                        |                      | Preset filters: System defined - User defined | Add Internal CA            |
| Security Zones        | H NAME                                 | туре                 |                                               | Add Internal Certificate   |
| 🐨 Application Filters | 1 NGFW-Default-InternalCA              | Internal CA          |                                               | Add Trusted CA Certificate |
| <b>6</b> 2 1101 o     | 2 ssl_captive_portal                   | Internal CA          |                                               |                            |
| OF URLS               | 3 DefaultInternalCertificate           | Internal Certificate |                                               |                            |
| Geolocations          | 4 DefaultWebserverCertificate          | Internal Certificate |                                               |                            |

Captive portal Self Signed Certificate:

| Add Internal Certificate                     | <b>8</b> ×                         |
|----------------------------------------------|------------------------------------|
| Name                                         |                                    |
| captive_portal                               |                                    |
| Country                                      | State or Province                  |
| Mexico (MX)                                  | Mexico                             |
| Locality or City                             |                                    |
| Mexico                                       |                                    |
| Organization                                 | Organizational Unit (Department)   |
| MexSecTAC                                    | MexSecTAC                          |
| Common Name                                  |                                    |
| fdmcaptive                                   |                                    |
| You must specify a Common Name to use the ce | ertificate with remote access VPN. |
|                                              | CANCEL SAVE                        |

SSL Self Signed certificate:

# Add Internal CA

| Name                                  |            |                                  |
|---------------------------------------|------------|----------------------------------|
| ssl_captive_portal                    |            |                                  |
|                                       |            |                                  |
| Country                               |            | State or Province                |
| Mexico (MX)                           | ~          | Mexico                           |
| Locality or City                      |            |                                  |
| Mexico                                |            |                                  |
|                                       |            |                                  |
| Organization                          |            | Organizational Unit (Department) |
| MexSecTAC                             |            | MexSecTAC                        |
| Common Name                           |            |                                  |
| ss_fdmcaptive                         |            |                                  |
| You must specify a Common Name to use | e the cert | ificate with remote access VPN.  |
|                                       |            |                                  |
|                                       |            | CANCEL SAVE                      |

#### Step 3. Create Identity rule

Navigate to **Policies** > **Identity** > select [+] button to add a new Identity rule.

You need to create the Identity policy in order to configure active authentication, the policy must have the below elements:

- AD Identity Source: The same you add in the step number 1
- Action: ACTIVE AUTH
- Server Certificate: The same Self-signed Certificate you created Before [In this scenario captive\_portal]
- Type: HTTP Basic (in this example scenario)

| Order Title<br>1 v ad_captive              | AD Identity Source<br>Active_Directory ~ | Action                                       | ACTIVE AUTHENTICATION<br>For HTTP connections only, prompt for<br>authenticate against the specified iden | r username and password and<br>tity source to obtain the user |
|--------------------------------------------|------------------------------------------|----------------------------------------------|----------------------------------------------------------------------------------------------------|---------------------------------------------------------------|
| Source / Destination Active authentication |                                          | PASSIVE AUTH     Identity Sources are needed | d h Server Certificate                                                                                    | _portal:885                                                   |
| SOURCE                                     |                                          | ACTIVE AUTH<br>Captive Portal is needed      |                                                                                                    |                                                               |
| Zones + Networks                           | + Ports                                  | NO AUTH                                      | Networks +                                                                                                | Ports/Protocols +                                             |
| ANY ANY                                    | ANY                                      | ANY                                          | ANY                                                                                                    | ANY                                                           |
|                                            |                                          |                                              |                                                                                                    |                                                               |
|                                            |                                          |                                              |                                                                                                    |                                                               |

Once the Identity policy is created as active authentication, automatically creates an SSL rule, by default this rule is set up as any any with **Decrypt-Resign**, which means that there are no SSL modifications into this rule.

| $\square \rightarrow \bigcirc$ SSL Decryption $\rightarrow \oslash$ Identity $\rightarrow \bigcirc$ Security Intelligence $\rightarrow \bigcirc$ NAT $\rightarrow \bigotimes$ Access Control $\rightarrow$ $\circledast$ Intrusion |                      |                   |                               |                      |                                            |           |                          |              |      |         |    |         |
|----------------------------------------------------------------------------------------------------|----------------------|-------------------|-------------------------------|----------------------|--------------------------------------------|-----------|--------------------------|--------------|------|---------|----|---------|
| SSL Decryption                                                                                                    | 1 rule               |                   |                               |                      |                                            |           | Q Search                 |              |      |         | \$ | +       |
|                                                                                                    |                      | SOURCE            |                               |                      | DESTINATION                                |           |                          |              |      |         |    |         |
| # NAME                                                                                                    | ACTION               | ZONES             | NETWORKS                      | PORTS                | ZONES                                      | NETWORKS  | PORTS/PROTO              | APPLICATIONS | URLS | USERS   |    | ACTIONS |
| 🕘 🔝 Identity Poli                                                                                                    | cy Active Authentica | ntion Rules 🚺     |                               |                      |                                            |           |                          |              |      |         |    |         |
| 1 ad_captive                                                                                                    | Re-Sign              | ANY               | ANY                           | ANY                  | ANY                                        | ANY       | ANY                      | ANY          | ANY  | Pending | ۵, |         |
| SSL Native Rule                                                                                                    | • 0                  |                   |                               |                      |                                            |           |                          |              |      |         |    |         |
| SSL Native Rules  There are no SSL Rules yet.  Start by creating the first SSL rule.  CREATE SSL RULE  Or  ADD PRE-DEFINED RULES                                                                                                   |                      |                   |                               |                      |                                            |           |                          |              |      |         |    |         |
|                                                                                                    |                      |                   |                               |                      |                                            |           |                          |              |      |         |    |         |
| □ →                                                                                                    | SSL Decryption       | ightarrow Identit | $v \rightarrow \bigcirc Seci$ | urity Intelligence - | $\rightarrow$ $\bigcirc$ NAT $\rightarrow$ | Access Co | ontrol $ ightarrow$ 😵 Ir | trusion      |      |         |    |         |

| 🕒 🔶 🖌 SSL (           | Decryption $ ightarrow$ of Identi                                                                                                    | ty $\rightarrow$ $\bigcirc$ Secu | rity Intelligence – | $\rightarrow$ $\bigcirc$ NAT $\rightarrow$ | Access C | iontrol $ ightarrow$ 😵 I | ntrusion     |       |         |            |
|-----------------------|----------------------------------------------------------------------------------------------------|----------------------------------|---------------------|--------------------------------------------|----------|--------------------------|--------------|-------|---------|------------|
| SSL Decryption        | The rules in this section are generated from rules in the                                                                             | automatically<br>identity policy |                     |                                            |          | Q Search                 |              |       |         | <b>¢</b> + |
| II NAME               | that implement active authentication. These<br>SSL decryption rules are read-only. These<br>rules are always evaluated before the SSL |                                  | PORTS               | DESTINATION                                | NETWORKS | PORTS/PROTO              | APPLICATIONS | URLS  | USERS   | ACTIONS    |
| J Identity Policy Act | tive Authentication Rules                                                                                                    |                                  |                     |                                            |          |                          |              | 0.120 |         |            |
| 1 ad_captive          | Re-Sign ANY                                                                                                    | ANY                              | ANY                 | ANY                                        | ANY      | ANY                      | ANY          | ANY   | Pending | e.         |
| SSL Native Rules 🚺    |                                                                                                    |                                  |                     |                                            |          |                          |              |       |         |            |
|                       | There are no SSL Rules yet.<br>Start by creating the first SSL rule.                                                                  |                                  |                     |                                            |          |                          |              |       |         |            |
|                       | Start by creating the first SSL rule. CREATE SSL RULE or ADD PRE-DEFINED RULES                                                        |                                  |                     |                                            |          |                          |              |       |         |            |

Step 4. Create Access rule into Access Control Policy

You need to allow **pot 885/tcp** which redirects the traffic to the captive portal authentication. Navigate to **Policies** > **Access Control** and add the access rule.

| + |
|---|
|   |
| — |
|   |

If you need to check if the users were downloaded from AD, you can edit the access rule and navigate to the **Users** section, then on **AVAILABLE USERS**, you can verify how many users does the FDM already has.

| Order Title               |                   |        |       | Action           |                                            |
|---------------------------|-------------------|--------|-------|------------------|--------------------------------------------|
| 1 ∨ ad_capt               | ive               |        |       | Allow            | ×                                          |
| Source/Destination        | Applications      | URLs   | Users | Intrusion Policy | File policy                                |
| AVAILABLE USERS           |                   |        |       | •                | CONTRO                                     |
| ▼ Filter                  |                   |        |       |                  | lf you config<br>address, yo<br>membership |
| Identity Sources          | Groups Users      | -      | -     |                  | appropriate<br>different ad                |
| Active_Directory          | luis              |        | *     |                  | network acc<br>from one gr                 |
| Active_Directory          | ngfwtac           |        |       |                  |                                            |
| Special-Identities        | -Realm \ No Authe | entica |       |                  |                                            |
| Active_Directory          | ren               |        |       |                  |                                            |
| Active_Directory          | sfua              |        |       |                  |                                            |
| Active_Directory          | testuser          |        | •     |                  |                                            |
| Create new Identity Realm | CANCEL            | ОК     |       |                  |                                            |
|                           |                   |        |       |                  |                                            |

Remember to deploy the configuration changes.

## Verify

Verify that the user's device receives the check box when navigates to a HTTPS site.

| S https://10.115.117.43:885/xauthi × +                                                                             |                                                                                |  |  |  |  |  |  |  |  |
|----------------------------------------------------------------------------------------------------|--------------------------------------------------------------------------------|--|--|--|--|--|--|--|--|
| ← → C () 10.115.117.43:885/x.auth?s=dOF7LRChg4FKX2BCiK46wfdQKDJMAXeaLGcyYeiycuc%3D&u=http%3A%2F%2Fwww.cisco.com%2F |                                                                                |  |  |  |  |  |  |  |  |
|                                                                                                    | Sign in<br>https://10.115.117.43:885<br>Username<br>Password<br>Sign in Cancel |  |  |  |  |  |  |  |  |

### Enter the user AD credentials.

| https://10.115.117.43:885/x.auth?            | × +                                       |                       |                                                   |                                                 |                           |                       |
|----------------------------------------------|-------------------------------------------|-----------------------|---------------------------------------------------|-------------------------------------------------|---------------------------|-----------------------|
| ← → C (1) 10.115.117.4                       | 3:885/x.auth?s=dOF7LRC                    | hg4FKX2BCiK46wfd      | QKDJMAXeaLGcyYeiycu                               | %3D&u=http%3A%2F%2F                             | www.cisco.com%2F          |                       |
|                                              |                                           |                       |                                                   | Sign in<br>https://10.1<br>Username<br>Password | 15.117.43:885             | Sign in Cancel        |
| Cisco - Networking, Cloud, and ( x +     → C | Products Support & Learn                  | Partners Events & Vid | leos                                              |                                                 |                           | ଦ ଥି ⊕୪               |
| Kiva and                                     | Cisco: Creating in<br>etail opportunities | Active exp            | Noit of Kaseya VSA in supply-of<br>See the action | hain attack. Read the Talos b                   |                           | time to take the lead |
|                                              | E<br>Design Guides                        | (A)+<br>Find Training | දියි<br>Learning &<br>Certifications              | ()<br>Software Downloads                        | දුරියි<br>Cisco Community | Activate Windows      |

### Troubleshoot

You can use the user\_map\_query.pl script to validate FDM has the user ip mapping

| user_map_query.pl | -i                   | x.x.x. | <b>x</b> > | for     | ip | addresses |  |
|-------------------|----------------------|--------|------------|---------|----|-----------|--|
| root@firepower:~# | user_map_query.pl -u |        |            | ngfwtac |    |           |  |

```
WARNING: This script was not tested on this major version (6.6.0)! The results may be
unexpected.
Current Time: 06/24/2021 20:45:54 UTC
Getting information on username(s)...
___
User #1: ngfwtac
_ _ _
TD:
          8
Last Seen: 06/24/2021 20:44:03 UTC
for_policy: 1
Realm ID:
           4
Database
                          ------
##) IP Address [Realm ID]
1) ::ffff:10.115.117.46 [4]
##) Group Name (ID) [realm: Realm Name (ID)]
1) Domain Users (12) [realm: Active_Directory (4)]
On clish mode you can configure:
```

system support identity-debug to verify if redirection is successful.

```
> system support identity-debug
Enable firewall-engine-debug too? [n]: y
Please specify an IP protocol:
Please specify a client IP address: 10.115.117.46
Please specify a client port:
Please specify a server IP address:
Please specify a server port:
Monitoring identity and firewall debug messages
10.115.117.46-55809 > 72.163.47.11-53 17 AS 1-1 I 1 deleting firewall session flags = 0x10001,
fwFlags = 0x100
10.115.117.46-55809 > 72.163.47.11-53 17 AS 1-1 I 1 Logging EOF as part of session delete with
rule_id = 1 ruleAction = 2 ruleReason = 0
10.115.117.46-50611 > 142.250.138.94-443 6 AS 1-1 I 0 Got end of flow event from hardware with
flags 00010001. Rule Match Data: rule_id 0, rule_action 0 rev_id 0, rule_flags 2
10.115.117.46-50611 > 142.250.138.94-443 6 AS 1-1 I 0 Logging EOF for event from hardware with
rule_id = 1 ruleAction = 2 ruleReason = 0
10.115.117.46-50611 > 142.250.138.94-443 6 AS 1-1 I 0 : Received EOF, deleting the snort
session.
10.115.117.46-50611 > 142.250.138.94-443 6 AS 1-1 I 0 deleting firewall session flags = 0x10003,
fwFlags = 0x114
10.115.117.46-65489 > 72.163.47.11-53 17 AS 1-1 I 1 deleting firewall session flags = 0x10001,
fwFlags = 0x100
10.115.117.46-65489 > 72.163.47.11-53 17 AS 1-1 I 1 Logging EOF as part of session delete with
rule_id = 1 ruleAction = 2 ruleReason = 0
10.115.117.46-65489 > 173.36.131.10-53 17 AS 1-1 I 1 deleting firewall session flags = 0x10001,
fwFlags = 0x100
10.115.117.46-65489 > 173.36.131.10-53 17 AS 1-1 I 1 Logging EOF as part of session delete with
rule id = 1 ruleAction = 2 ruleReason = 0
10.115.117.46-53417 > 72.163.47.11-53 17 AS 1-1 I 0 deleting firewall session flags = 0x10001,
fwFlags = 0x100
10.115.117.46-53417 > 72.163.47.11-53 17 AS 1-1 I 0 Logging EOF as part of session delete with
rule_id = 1 ruleAction = 2 ruleReason = 0
10.115.117.46-63784 > 72.163.47.11-53 17 AS 1-1 I 1 Starting authentication (sfAuthCheckRules
params) with zones 2 -> 3, port 63784 -> 53, geo 16671760 -> 16671778
10.115.117.46-63784 > 72.163.47.11-53 17 AS 1-1 I 1 looked for user_id with realm_id 4 auth_type
```

```
2, returning realm_id 4 auth_type 2 user_id 8
10.115.117.46-63784 > 72.163.47.11-53 17 AS 1-1 I 1 found active binding for user_id 8 in realm
4
10.115.117.46-63784 > 72.163.47.11-53 17 AS 1-1 I 1 matched auth rule id = 2023803385 user_id =
8 \text{ realm_id} = 4
10.115.117.46-63784 > 72.163.47.11-53 17 AS 1-1 I 1 new firewall session
10.115.117.46-63784 > 72.163.47.11-53 17 AS 1-1 I 1 using HW or preset rule order 4, 'Default
Action', action Allow and prefilter rule 0
10.115.117.46-63784 > 72.163.47.11-53 17 AS 1-1 I 1 HitCount data sent for rule id: 1,
10.115.117.46-63784 > 72.163.47.11-53 17 AS 1-1 I 1 allow action
10.115.117.46-50619 > 142.250.138.94-443 6 AS 1-1 I 0 Starting authentication (sfAuthCheckRules
params) with zones 2 -> 3, port 50619 -> 443, geo 16671760 -> 16671778
10.115.117.46-50619 > 142.250.138.94-443 6 AS 1-1 I 0 looked for user_id with realm_id 4
auth_type 2, returning realm_id 4 auth_type 2 user_id 8
10.115.117.46-50619 > 142.250.138.94-443 6 AS 1-1 I 0 found active binding for user_id 8 in
realm 4
10.115.117.46-50619 > 142.250.138.94-443 6 AS 1-1 I 0 matched auth rule id = 2023803385 user_id
= 8 \text{ realm_id} = 4
10.115.117.46-50619 > 142.250.138.94-443 6 AS 1-1 I 0 new firewall session
10.115.117.46-50619 > 142.250.138.94-443 6 AS 1-1 I 0 using HW or preset rule order 4, 'Default
Action', action Allow and prefilter rule 0
10.115.117.46-50619 > 142.250.138.94-443 6 AS 1-1 I 0 HitCount data sent for rule id: 1,
10.115.117.46-50619 > 142.250.138.94-443 6 AS 1-1 I 0 allow action
```

#### Reference:

https://www.cisco.com/c/en/us/td/docs/security/firepower/660/fdm/fptd-fdm-config-guide-660/fptdfdm-identity.html#id\_71535

https://www.cisco.com/c/en/us/td/docs/security/firepower/660/fdm/fptd-fdm-config-guide-660/fptd-fdm-identity-sources.html#task\_83008ECD0DBF4E388B28B6247CB2E64B